# To make a Hamburger using different layers

File > New WIdth 11 Height 8.5 Resolution 150 \*\*Change background to transparent

# Tutorial on How to ....

https://www.youtube.com/watch?v=5n6X0jcO1sk

Open the four windows: Navigator, history, layer, color swatches Close other windows!

## 1. Draw the **bottom of your hamburger bun**

- Click on the Brush tool
- Change the size of the brush (bracket on keyboard (next to **p**) Lt= smaller, Rt= larger)
  - Choose a large size brush so one click will fill space for bottom bun
  - Choose a color that is close to a "bun" color

## 2. Draw the Lettuce

• Add another layer to your hamburger

Make paint brush a little smaller

Draw lettuce; Choose color

Draw Lettuce shape

Choose bucket tool (if not shown it's when you click the down arrow of the gradient tool) and fill shape your just drew

## 3. Draw a slice of tomato;

- Choose a red color for your tomato
- Choose a large sized brush (smaller than the lettuce)
- Add details to your tomato
  - Choose a slightly smaller sized brush
  - Click on a lighter red color
  - Add another layer for the inside of your tomato
  - Choose a SMALLER brush and add lines for the details on your tomato

## 4. Be creative!

- Add whatever else you would like on your hamburger
- Add details for each of your layers by changing the color, opacity, size and using the color mixing brush (arrow on the brush tool)
- NAME all your layers
  - Double click on the blue layer (where it says Layer 1,2, etc) and write what the layer is called

You must have at least 7 layers on your completed hamburger!

## Layer #7 should be the **TOP of your bun!**

Save (2) two ways; 1st as a .psd in "my documents" on the computer and then Save as .jpeg. Upload the jpeg to drive to send to me on our classroom